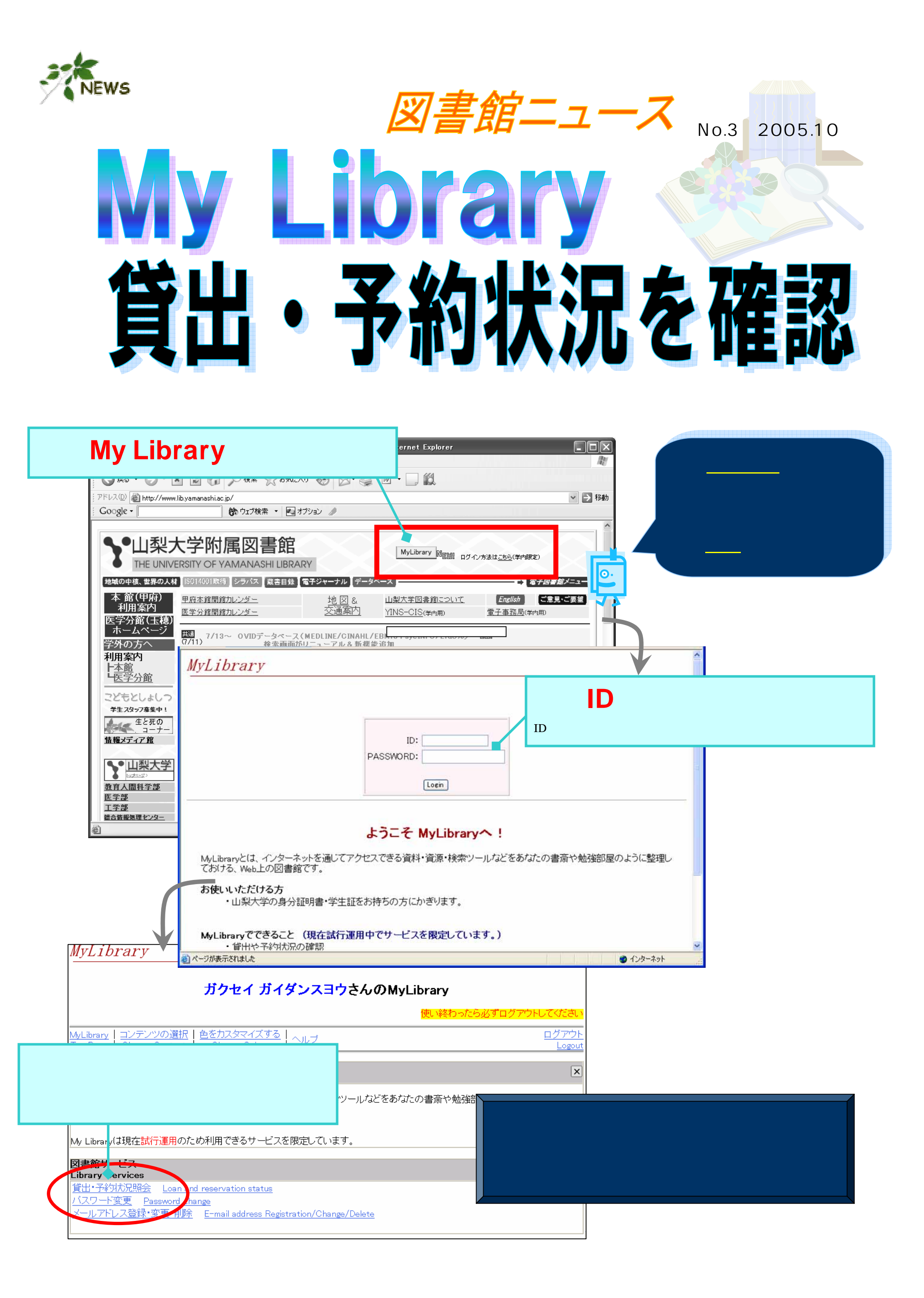

|                                                                                                    | <u>с</u><br>С С         | ₩<br>→<br>→<br>一<br>一<br>一<br>一                                                                                                    | で、何を借                                                                   | りているか、何                                                         | 」日までに返                                                                                                    | 豆却すればい                                        | 111 |
|----------------------------------------------------------------------------------------------------|-------------------------|----------------------------------------------------------------------------------------------------|-------------------------------------------------------------------------|-----------------------------------------------------------------|----------------------------------------------------------------------------------------------------|-----------------------------------------------|-----|
|                                                                                                    | か、自分が予約している本の状況を確認できます。 |                                                                                                    |                                                                         |                                                                 |                                                                                                    |                                               |     |
|                                                                                                    |                         | <sup>፭</sup> http://opac.lib.y<br>貸出▪予約                                                                                                    | amanashi.ac.jp - OPAC - Mic<br>状況                                       | rosoft Internet Explorer                                        |                                                                                                    |                                               |     |
|                                                                                                    |                         | 貸出状況の一覧                                                                                                    | СŦ.                                                                     | 貸出                                                              | 」・予約                                                                                                    | 状況照会                                          | 三回面 |
|                                                                                                    |                         | <ul> <li>現在貸出中の</li> <li>延滞日数の:</li> <li>継続(返去期)</li> <li>継続回数が1</li> </ul>                                                                                                    | )資料が表示されます。<br>表示がある場合は <u>返去期限</u> で<br>限の延長)は、予約がない限り<br>の場合は既に一度延長済み | <u>を過ぎています</u> ので、早急に返却してくださ<br>り1回のみ可能です。<br>ですので、再度の延長はできません。 | × ) •                                                                                                    |                                               |     |
|                                                                                                    |                         | 予約状況一覧へ                                                                                                    |                                                                         |                                                                 |                                                                                                    | 「「「「「「「「」」」」」「「「」」」」「「「」」」」「「」」」」「「」」」」「「」」」」 |     |
| 1         2004031844         2005.10.11         1         2005.11.10         2005.11.17         目前のままのモノブくり、<br>3D CAD造形ノートデジ           2         2001017104         2005.10.11         1         2005.11.17         地球は売り物じゃない<br>ビ・ボヴェ,フランソワ・<br>手;新谷淳一訳 |                         |                                                                                                    |                                                                         |                                                                 | 国家協力     国家記号     連転       : 3D CAD徹底解説:「飯田吉秋の<br>ヌルスカルプチャー」/飯田吉秋著     本館2F一般<br>書架     501.8//       : ジャンクマードと闘う農民たち / ジョ<br>ニマール [著]; ジル・リュノー聞き     本館2F一般<br>書架     610// |                                               |     |
|                                                                                                    |                         | 予約状況の一覧です。                                                                                                    |                                                                         |                                                                 |                                                                                                    |                                               |     |
|                                                                                                    |                         | <ul> <li>(取置中の場合はここで予約取消すできません。カウンターにご連絡ください。</li> <li>・状態が<b>貸出中</b>の場合は、他の利用者がまだ借りています。</li> <li>・状態が<b>処理中</b>のときは、まだご利用いただけません。</li> <li>・順番は予約の待ち順を表しています。</li> <li>・予約期限日は現在設定しておりませんので、この日が過ぎても予約が解除されることはありません。</li> </ul> |                                                                         |                                                                 |                                                                                                    |                                               |     |
|                                                                                                    |                         | <u>NO.</u> 受取カウンタ                                                                                                    | 2005015777 2005 10 11                                                   | <u>予約期限日</u> 書誌情報<br>技術者倫理入門:地球に生き<br>になるために (言村史与志             | <u>状態</u> 順番 配架場<br>きる技術者<br>戸皇告代 取置中 1 本館22                                                                                                    | <u>新 請求記号 延長/取消</u><br><sup>テンラバ</sup> 507/   |     |
|                                                                                                    |                         | 2本館                                                                                                    | 2004517910 2005.10.11                                                   | 志共著       2005.10.11       CD付き英語の発音が正しく*       見由理著            | ふる本 / 鷲<br>貸出中 2 条館2E<br>架                                                                                                    | :<br>F一般書<br>831.1/ 取消                        |     |
|                                                                                                    |                         | 開じる<br>(予約状況一覧(予約の取り消しもここから可能です。)                                                                                                    |                                                                         |                                                                 |                                                                                                    |                                               |     |
|                                                                                                    | MyLih                   | rary                                                                                                    |                                                                         |                                                                 |                                                                                                    | 使い終わっ<br>「ログアウト                               | たら  |
|                                                                                                    | MyLID                   |                                                                                                    |                                                                         |                                                                 | _ L                                                                                                    |                                               | J   |
| 色も自<br>ます。                                                                                                    | ョ分でカン                   | スタマイズで                                                                                                    | き ガクセイガイ                                                                | 「ダンスヨウさんのMyLib                                                  | rary<br>更い終わったら必ずログアウト                                                                                                    |                                               |     |
|                                                                                                    | MyLibrary<br>Top Page   | コンテンツの選<br>  <u>Choose Conte</u> r                                                                                                    | 恹〒 <u>色</u> をカスタマイズする<br><u>it │ Change Colors</u>                      | 2   <u>ヘルブ</u>                                                  |                                                                                                    | ロクアウト<br>Logout                               |     |
|                                                                                                    | 凶者館から<br>Informatio     | ういの知らら<br>Sullian                                                                                                    |                                                                         |                                                                 |                                                                                                    | ×                                             |     |

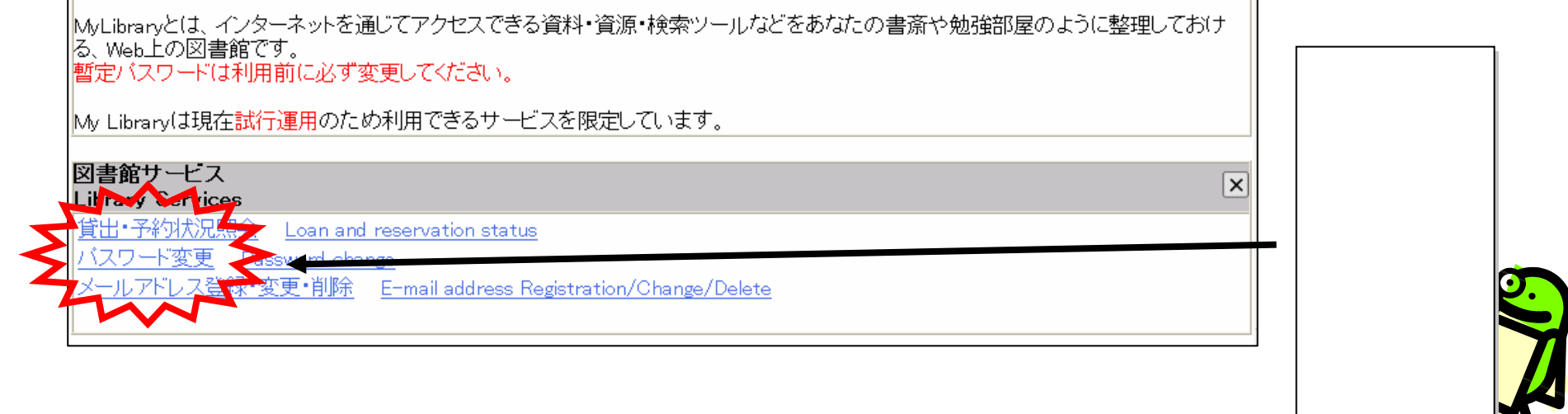

(お問合せ先)

本館 医学分館

情報サービスグループ 医学情報グループ

8066 2109

Ô?

MAIL

serv@ccn.yamanashi.ac.jp service@res.yamanashi-med.ac.jp